## Connecting to the Virtual Lab with Remote Desktop Connection on Windows

1) Go into your apps and search for Remote Desktop Connection

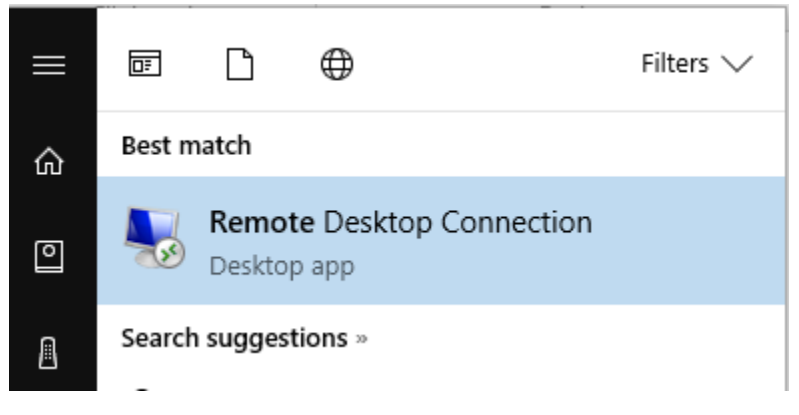

2) Open the Application and enter "mydesk.berkeleycollege.edu" for the computer name. Your user name will be "Berkeley\firstname-lastname"

| Nemote                                                                             | -                                                   |              | ×    |   |  |  |
|------------------------------------------------------------------------------------|-----------------------------------------------------|--------------|------|---|--|--|
| -                                                                                  | Remote Desktop<br>Connection                        |              |      |   |  |  |
| General D                                                                          | isplay Local Resources Experie                      | nce Advanced | ł    |   |  |  |
| -Logon set                                                                         | tings                                               |              |      |   |  |  |
|                                                                                    | Enter the name of the remote com                    | puter.       |      |   |  |  |
| - 00                                                                               | Computer: myapps.berkeleyc                          | ollege.edu   | ~    |   |  |  |
|                                                                                    | User name: berkeley\firstname                       | lastname     |      |   |  |  |
|                                                                                    | You will be asked for credentials when you connect. |              |      |   |  |  |
|                                                                                    | Allow me to save credentials                        |              |      |   |  |  |
| Connectio                                                                          | n settings                                          |              |      |   |  |  |
| Save the current connection settings to an RDP file or open a<br>saved connection. |                                                     |              |      |   |  |  |
|                                                                                    | Save Save A                                         | le           | Open |   |  |  |
| Hide Op                                                                            | tions                                               | Connect      | Hel  | p |  |  |

3) If you would like to use your resources on your computer (such as a flash drive), you will then click on the "Local Resources" tab and click "More" in the bottom section.

| Nemote Desktop Connection —                        |                                                      |          |  |  |  |  |  |
|----------------------------------------------------|------------------------------------------------------|----------|--|--|--|--|--|
| Remote Deskto                                      | p<br>I                                               |          |  |  |  |  |  |
| General Display Local Resources E                  | xperience Advanced                                   |          |  |  |  |  |  |
| Remote audio                                       |                                                      |          |  |  |  |  |  |
| Configure remote audio sett                        | Configure remote audio settings.                     |          |  |  |  |  |  |
| Settings                                           |                                                      |          |  |  |  |  |  |
| Keyboard                                           | Keyboard                                             |          |  |  |  |  |  |
| Apply Windows key combin                           | Apply Windows key combinations:                      |          |  |  |  |  |  |
| Only when using the full so                        | Only when using the full screen $\qquad \qquad \lor$ |          |  |  |  |  |  |
| Example: ALT+TAB                                   |                                                      |          |  |  |  |  |  |
| Local devices and resources                        |                                                      |          |  |  |  |  |  |
| Choose the devices and re-<br>your remote session. | sources that you want to                             | o use in |  |  |  |  |  |
| Printers                                           | Clipboard                                            |          |  |  |  |  |  |
| More                                               |                                                      |          |  |  |  |  |  |
|                                                    |                                                      |          |  |  |  |  |  |
| Hide Options                                       | Connect                                              | Help     |  |  |  |  |  |

4) Verify all resources are checked off and click ok

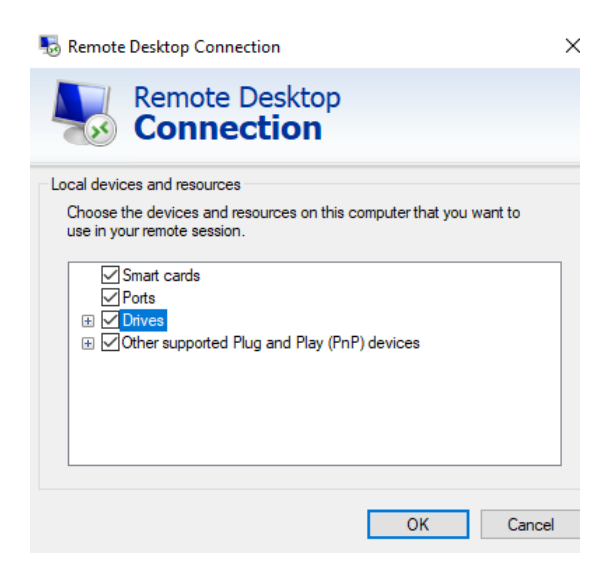

5) Click Connect

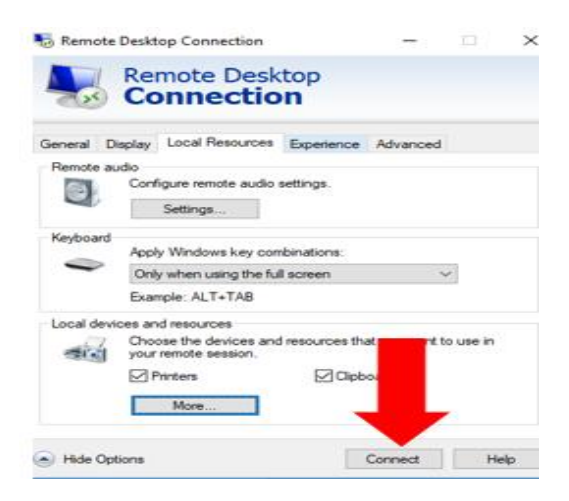

6) Enter your Berkeley College password .

| Windows                                                                  |                   | ×      |  |  |  |
|--------------------------------------------------------------------------|-------------------|--------|--|--|--|
| Enter                                                                    |                   |        |  |  |  |
| These credentials will be used to connect to mydesk.berkeleycollege.edu. |                   |        |  |  |  |
| Q                                                                        | berkeley\John-Doe |        |  |  |  |
|                                                                          | Password          |        |  |  |  |
|                                                                          | Remember me       |        |  |  |  |
| More choices                                                             |                   |        |  |  |  |
|                                                                          | ОК                | Cancel |  |  |  |
|                                                                          |                   |        |  |  |  |

This will bring you into a full view Berkeley Desktop from your home. Please note that you are connected to a remote machine and we do urge you to save your files to a cloud storage such as a one drive, your H drive, or email yourself your files to retain a copy of them.